# MODUŁ 1m

# USŁUGA MERLOMOBILITY

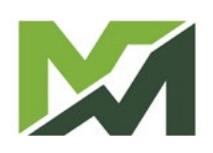

**M**-

| Aktywacja usługi            | 4    |
|-----------------------------|------|
| ejestracja                  | 4    |
| ierwszy dostęp              | 4    |
| Strona główna               | 5    |
| ojazdy                      | 6    |
| loty                        | 22   |
| ogistyka                    | 24   |
| ablica ogłoszeń             | 25   |
| 1oje konto                  | 27   |
| Protokół przesyłania danych | . 27 |

### Aktywacja usługi

MerloMobility to usługa telemetrii umożliwiająca monitorowanie jednej lub kilku maszyn (w przypadku flot) w czasie rzeczywistym oraz dostarczanie właścicielowi danych i szczegółowych informacji dotyczących warunków użytkowania.

#### Rejestracja

Aby aktywować usługę MerloMobility, należy pobrać aplikację MY MERLO za pośrednictwem platform Apple **Compared on the Store Iub Google Store Iub Google Store Iub** 

Przejść do pobranej aplikacji i wypełnić wymagane dane, aby za pośrednictwem poczty elektronicznej otrzymać dane uwierzytelniające do dostępu.

#### Pierwszy dostęp

W odpowiednich polach wprowadzić dane uwierzytelniające odebrane pocztą elektroniczną:

- Nazwa użytkownika
- hasło

Zastąpić hasło otrzymane podczas rejestracji nowym osobistym hasłem i zalogować się, aby uzyskać dostęp do strony głównej aplikacji.

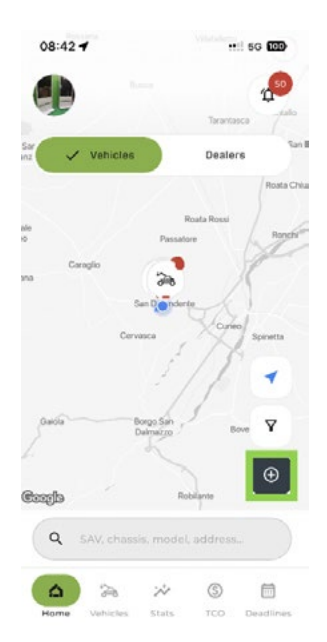

Na tym etapie aplikacja nie zawiera monitorowanych pojazdów. Aby wprowadzić swój pojazd, kliknąć ikonę 

i wprowadzić numer podwozia.

Następnie użytkownik zostanie poproszony o zeskanowanie kodu QR znajdującego się na wizytówce dołączonej do instrukcji obsługi (patrz przykład).

| Enjoy the Merlo's technology!<br>Always <mark>at the service</mark> of our customers. |
|---------------------------------------------------------------------------------------|
| 010140                                                                                |
| STAY CONNECTED WITH YOUR MERLO!                                                       |

Kombinacja numeru podwozia i kodu QR umożliwi teraz załadowanie własnego pojazdu i wyświetlenie go w aplikacji.

Te same dane uwierzytelniające używane do dostępu za pośrednictwem aplikacji mogą być również używane w wersji komputerowej usługi MerloMobility. W takim przypadku konieczne jest zalogowanie się na stronie:

#### https://merlomobility.merlo.com

| Nome utente |                      |
|-------------|----------------------|
| Password    | 0                    |
|             | ENTRA                |
|             | Password dimenticate |

Uzyskując dostęp do platformy na komputerze, można przeglądać pojazdy, które zostały załadowane za pośrednictwem aplikacji mobilnej.

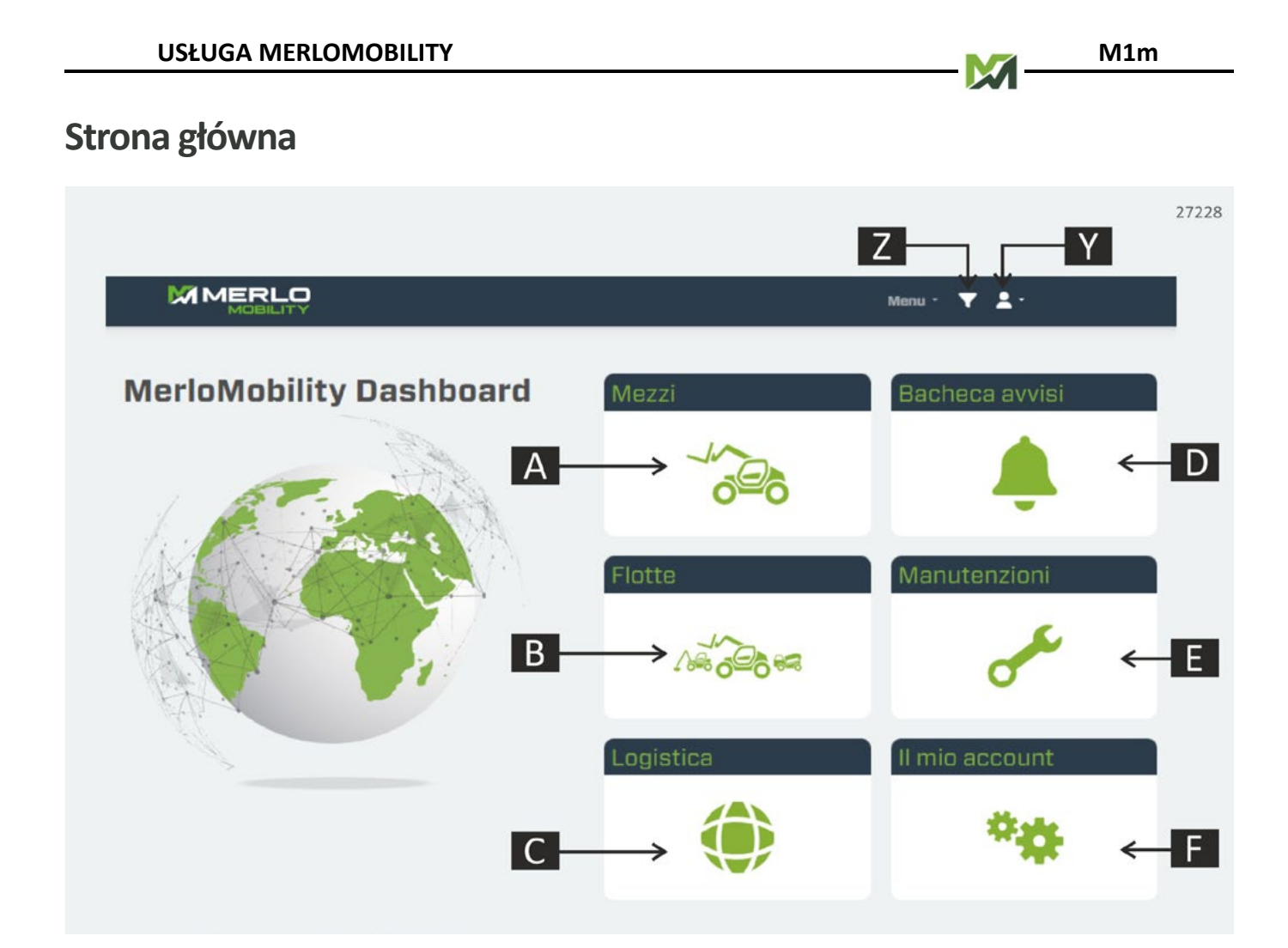

#### A. Pojazdy

Wyświetlanie monitorowanych maszyn.

#### B. Floty

Lista flot maszyn utworzonych przez użytkownika.

#### C. Logistyka

Geolokalizacja wszystkich pojazdów floty i wszystkich dystrybutorów lub dealerów Merlo w regionie.

#### D. Tablica ogłoszeń

Obszar wyświetlania powiadomień i alertów dotyczących własnej maszyny.

#### E. Konserwacja

Monitorowanie stanu konserwacji zwyczajnej pojazdów należących do floty.

#### F. Moje konto

Zarządzanie własnym kontem.

#### Z. Filtr wyszukiwania

Wyszukiwanie maszyn według NAZWY, KRAJU lub RODZINY.

#### B. Konto

Używane ustawienia konta.

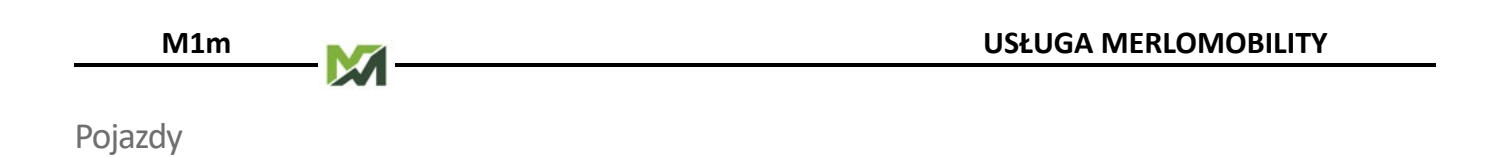

Na tej stronie wyświetlą się wszystkie maszyny dostępne do zdalnego monitorowania.

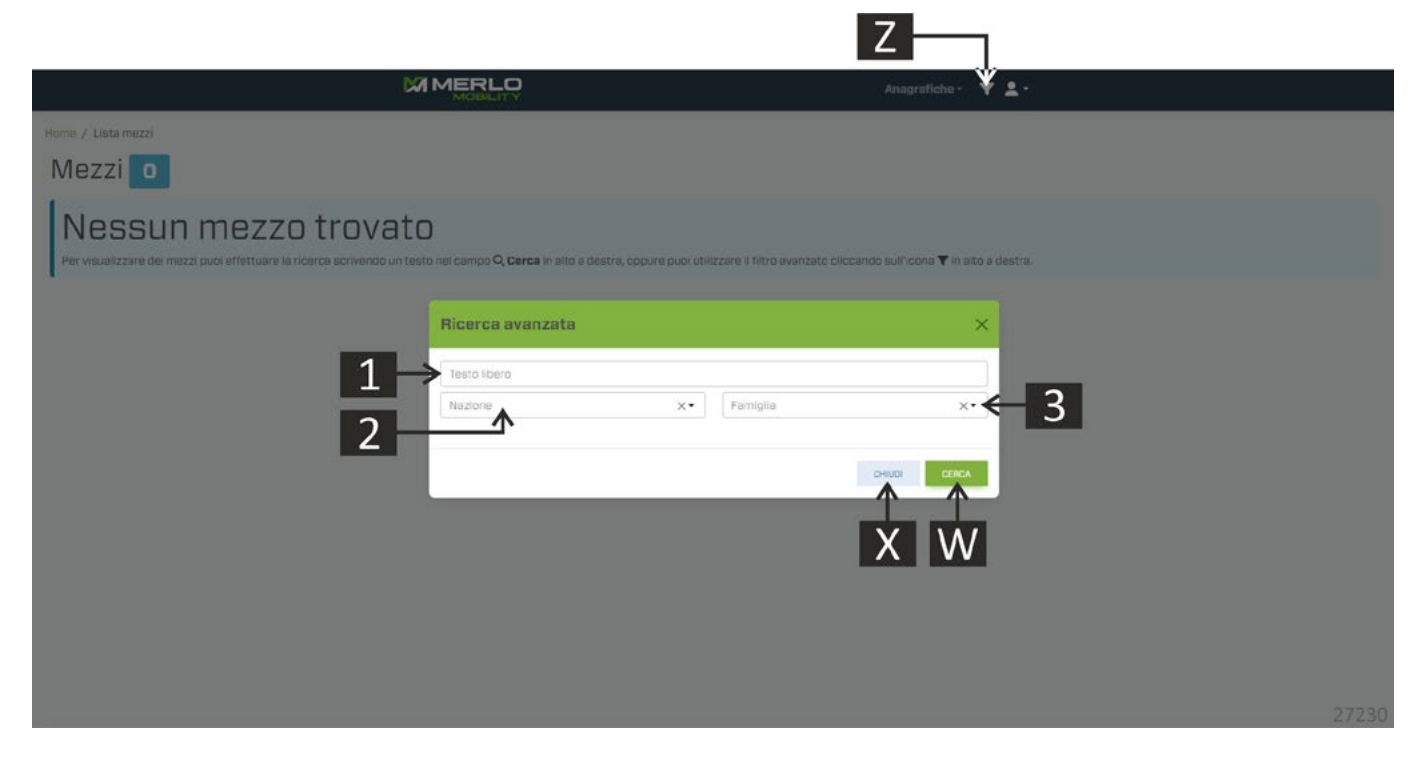

Nacisnąć przycisk [Z], aby otworzyć panel wyszukiwania pojazdów. Teraz możliwe jest filtrowanie wyszukiwania według określonych parametrów:

- 1. Dowolny tekst (np. SAV, PODWOZIE, NAZWA MASZYNY itp.).
- **2.** Kraj.
- **3.** Rodzina maszyn.

Potwierdzić swoje wybory przyciskiem [W] lub zamknąć ekran przyciskiem [X]. Po potwierdzeniu parametrów wyszukiwania system wyświetli ekran z listą wyszukanych maszyn.

|                                                                                                    | 9           |           | P         |                    | Anagrafiche - 🔻 🛓 -                      |          | 27231 |
|----------------------------------------------------------------------------------------------------|-------------|-----------|-----------|--------------------|------------------------------------------|----------|-------|
| Home / Lista mezzi                                                                                                    |             |           |           |                    |                                          |          |       |
| Mezzi 122                                                                                                    |             |           |           |                    |                                          |          |       |
|                                                                                                    |             |           |           |                    |                                          |          |       |
| And a state of the state of the |             |           |           | No.                | A contract                               | Cerca:   |       |
| Modello                                                                                                    | Tipo        | Telalo    | 0 BAV     | Data               | Luogo                                    | Nazione  | h     |
| TF65.9 TCS - 170 - CVTHONIC - HF                                                                                                    | Turbofarmer | DODOXXXX  | DDDOOOOX  | 14/10/23, 02:29:52 | Eubowo 16, Eubowo                        | Polonia  | 1.610 |
| TF659TCS-170-CVTHONIC+HF                                                                                                    | Turbolarmer | DOUDXXXX  | DUXXXXX   | 31/12/22, 12:02:01 | SS12, Castelpietra                       | Itolia   | 1.028 |
| TFBSBTCS-170-CVTHUNIC-HF                                                                                                    | Turbofarmer | DUUUXXXX  | DUXXXXXX  | 16/10/23, 09:26:20 | Entre-deux-Bolles 2, La Cote-aux-Fees    | Svizzera | 1.634 |
| TF65.9 T CS - 170 - HF                                                                                                    | Turbofarmer | DOODXXXX  | DUXXXXXX  | 16/10/23, 09:28:21 | Via per Castigliona, Medole              | Italia   | 3.170 |
| TF859TC8-170-HF                                                                                                    | Turbofarmer | DODOXXXX  | DDXXXXXXX | 03/06/23, 09:30:30 | Via Alberto da Glusseno 29, Fontanella   | Italia   | 1.788 |
| TF85.9 T CS - 170 - HF                                                                                                    | Turbofarmer | DDDDXXXXX | DDXXXXX   | 16/10/23, 09:40:55 | Avon-la-Pèze                             | Francia  | 1.491 |
| TF859TCS-170-HF                                                                                                    | Turbofarmer | DOCOXXXX  | DEDOOCOC  | 16/10/23, 09:39:56 | Via Cerba 9, Ravenne                     | Italia   | 2.172 |
| TF65.9 T CS - 170 - CVTRONIC - HF                                                                                                    | Turbofarmer | DOCOXXXX  | DDXXXXX   | 16/10/23, 09:40:50 | Via Stradellazzo, Minerbio               | Italia   | 1.442 |
| TF65.9 T CS - 170 - HF                                                                                                    | Turbofarmer | DODOXXXX  | DOXXXXX   | 16/10/23.02:19:30  | Via Fratelli Kennedy 9, Castrezzato      | Italia   | 3.672 |
| TF85.9 T C8 + 170 - CVTRONIC - HF                                                                                                    | Turbofarmer | DODDXXXXX | DDXXXXX   | 16/10/23, 01:42:33 | Via Nazionale, San Defendente            | Italia   | 48    |
| TF65.9 T CS - 170 - HF                                                                                                    | Turbofarmer | DODOXXXX  | DBX00000  | 16/10/23, 09:39:05 | Cascina Moraro Giovine I, Maleo          | Italia   | 3.846 |
| TF859 T CS - 170 - CVTRONIC - HF                                                                                                    | Turbofarmer | DODDXXXX  | 0000000   | 16/10/23, 08:43:21 | Route de Marche 104, Barveux-sur-Ourthe  | Belgio   | 547   |
| TF65.9 T CS - 170 - CVTRONIC - HF                                                                                                    | Turbofarmer | DOCOXXXX  | DDXXXXXX  | 16/10/23, 09:22:33 | Chemin Saint-Landry, Scignies            | Belgio   | 1.395 |
| TF859 T CS- 170 - HF                                                                                                    | Turbofarmer | 00000000  | DEXXXXX   | 14/10/23.09:51:59  | Piazza San Martino 105, Cavallermaggiore | Italia   | 1,155 |
| TF859 T C5 - 170 - HP                                                                                                    | Turbofarmer | DOCOXXXXX | DOXXXXX   | 13/10/23, 13:26:29 | Dramas-Serron, Nea Zionni                | Grecia   | 498   |
| TF65.9 T CS - 170 - HF                                                                                                    | Turbofarmer | 00000000  | DDXXXXX   | 14/10/23, 10:41:05 | Serron-Strymona, Nea Zichni              | Grecia   | 322   |
| TF50.8TC8-170-CVTRONIC                                                                                                    | Turboformer | DODOXXXX  | DEXXXXX   | 16/10/23.09:35:36  | Raymond Demy, Ernée                      | Francia  | 503   |

M1m

#### Wybrać model maszyny z proponowanej listy, aby wyświetlić ekran informacji o pojeździe.

| Home / Mezzi / D210323            |               | 27232        |
|-----------------------------------|---------------|--------------|
| TF38.10CS-145                     | Tracciabilità | Powertrain   |
| Media capacità                    |               | hp 7         |
|                                   | Riepilogo     | Geometrico   |
|                                   | 5 600         | 8            |
| SAV: DOXYZXW                      | TCO           | Manutenzioni |
| Telaio: DOOOABCD                  |               |              |
| Ore motore: 3.114                 | 6             | 9            |
| Nazione: Italia                   |               | σ            |
| Indirizzo: Nazionale 9, Cervasca  |               |              |
| Aggiornato il: 24/01/24, 16:32:04 |               |              |
| Garanzia: Scaduta                 |               |              |
| Nota: 🥔                           |               |              |
| NULA. Ø                           |               |              |

#### 4. Możliwość śledzenia

Historia oprogramowania: lista aktualizacji firmware poszczególnych centralek, wyświetla się również monitorowanie centralek poprzez sygnalizację świetlną: OK • BŁĄD

| +              | Storico Software |           |            |            |               |     |     |     |         |    |
|----------------|------------------|-----------|------------|------------|---------------|-----|-----|-----|---------|----|
|                | Timestamp        | ECU Name  | SW Version | Merlo Code | Serial Number | Err | Cal | Cfg | Cfg Dyn | De |
| STORICO        | 20/04/2021 10:50 | Q DLOG    | 1.2.0      | 105030     | n/a           | •   | •   | •   | •       | •  |
| CONFIDURAZIONE | 20/04/2021 10:50 | Q SABRI   | 1.0.0      | 110855     | п/в           | •   | •   | •   | •       | •  |
| CUARTI ATTOR   | 20/04/202110:50  | Q SABRO   | 1.0.0      | 110855     | n/a           | •   | •   | •   | •       |    |
| GUASTI ATTIVI  | 20/04/202110:50  | Q SHPD4   | 1.0.0      | 103240     | n/a           | •   | •   | •   | •       | •  |
| GUASTI         | 20/04/2021 10:50 | Q SHPD3   | 1.0.0      | 103239     | n/a           | •   | •   | •   | •       | •  |
|                | 20/04/2021 10:50 | Q SHPD2   | 1.0.0      | 103238     | n/a           | •   | •   | •   | •       |    |
|                | 20/04/2021 10:50 | Q SHPD1   | 1.0.0      | 103237     | n/a           | •   | •   | •   | •       |    |
|                | 20/04/202110:50  | Q, MS     | 2.1.0      | 108437     | n/a           | •   | •   | •   | •       | •  |
|                | 20/04/2021 10:50 | Q PLUG_SA | 1.1.0      | CU533      | n/a           | •   | •   | •   | •       |    |
|                | 20/04/2021 10:50 | Q, UFD    | 1.0.6      | 089003     | rv/a          | •   | •   | •   | •       |    |

#### Konfiguracja: parametry konfiguracyjne zainstalowane na maszynie.

| +              | Configura          | azioni attuali |            |          |  |
|----------------|--------------------|----------------|------------|----------|--|
|                | Timestamp CFG Name |                | Merio Code | CRC      |  |
| STORICO        | 09/11/2023 11:20   | MSS            | 109102     | 687C42BA |  |
| CONFIGURAZIONE | 09/11/2023 11:20   | ENGINE         | 123128     | 32202858 |  |
| CHARTI ATTIN   | 09/11/2023 11:20   | FUELTANK       | 103639     | 80870340 |  |
| equalitation   | 09/11/2023 11:20   | JOYSTICK       | 123398     | D219AD4D |  |
| GUASTI         | 09/11/2023 11:20   | BTSR           | 137316     | 17AD1428 |  |
|                | 09/11/2023 11:20   | DISTR          | 140481     | 02F9E382 |  |
|                | 09/11/2023 11:20   | GEOMDIAG       | 137307     | 50688015 |  |
|                | 09/11/2023 11:20   | GEOMCAL        | 128743     | E3F828D3 |  |
|                | 09/11/2023 11:20   | LAYOUT_SAFE    | 129771     | E668FC61 |  |

#### Usterki: lista usterek wykrytych przez różne centralki elektroniczne.

| +             | Storic   | 0        |                     |                |              |                 |              |            |
|---------------|----------|----------|---------------------|----------------|--------------|-----------------|--------------|------------|
| STORICO       | 25,      | /12/2023 | Ö                   | 024 🗖 🦳        | Iter ECU Nar | Tutto           | -            | Q D        |
| ONFIGURAZIONE | ECU Name | Errore   | Data / Ora          | Descrizione    |              |                 |              |            |
| GUASTI ATTIVI | UCTI     | 36       | 16.01.2024 13:44:42 | Velocità ecces | siva sul m   | otore idrostati | co: rallenta | re         |
| GUASTI        | Troub    | les      | Data / Dra          |                | CDM          | EMI             | Dopur        |            |
|               | SBZ2     |          | 22.01.2024 15:00:00 |                | 158          | 18              | 127          | BILLOCOUNT |
|               | SBZ3     |          | 22.01.2024 15:00:00 |                | 158          | 18              | 127          |            |
|               | SBZ1     |          | 22.01.2024 15:00:00 |                | 158          | 18              | 127          |            |
|               | SBZ4     |          | 22.01.2024 15:00:00 |                | 158          | 18              | 127          |            |
|               | ENGINE   |          | 22.01.2024 15:00:00 |                | 0            | 0               | D            |            |

M1m

#### 5. Użytkowanie

Wyświetlanie głównych informacji dotyczących użytkowania maszyny.

#### PODSUMOWANIE

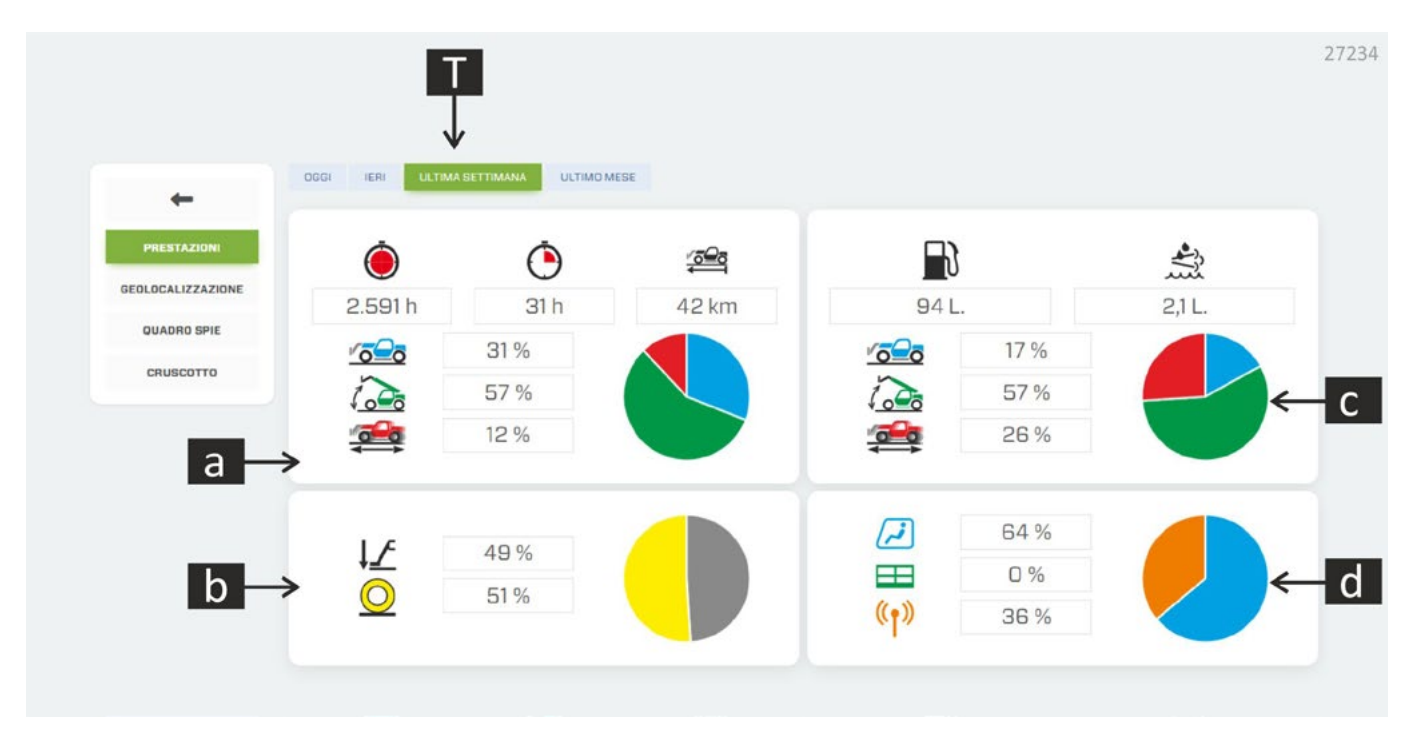

Najechać wskaźnikiem na elementy graficzne, aby przeczytać opis.

#### a. Użytkowanie maszyny

Wyświetlanie godzin pracy, przejechanych kilometrów, statycznego użycia maszyny, ruchów wysięgnika.

#### b. Użytkowanie na stabilizatorach/kołach

Procent pracy maszyny na kołach i stabilizatorach (jeśli są zainstalowane)

#### c. Zużycie maszyny

Zużycie paliwa i AdBlue na różnych etapach użytkowania maszyny.

#### d. Miejsce sterowania

Procent użytkowania maszyny w kabinie, na platformie lub poprzez sterowanie radiowe (jeśli jest zainstalowane).

#### T. Wyszukiwanie przedziału czasowego

Filtr wyszukiwania dla określonego przedziału czasu.

#### KONSERWACJE

| 20/12/2022 11-24 | And the second second se |      |
|------------------|----------------------------------------------------------------------------------------------------|------|
| EU/IE/EUEE INET  | NA                                                                                                    | 1041 |
| 14/06/2022 08:39 | NA                                                                                                    | 500  |
| 14/02/2022 11:35 | NA                                                                                                    | 0    |

#### e. Lista czynności konserwacyjnych

Lista powiadomień dotyczących konserwacji okresowej i historii interwencji. System informuje o konieczności kontroli na podstawie czasu, przebiegu w kilometrach lub usterek.

#### • TABLICA KONTROLEK

Kontrolki śledzą szereg parametrów związanych z mechaniczną częścią maszyny, w tym na przykład z zamontowanym na niej osprzętem:

- poziom paliwa, AdBlue i innych płynów.
- temperatura poszczególnych części maszyny.
- możliwe przeciążenie osprzętu.
- możliwa usterka lub sytuacja zagrożenia dla maszyny i operatora.

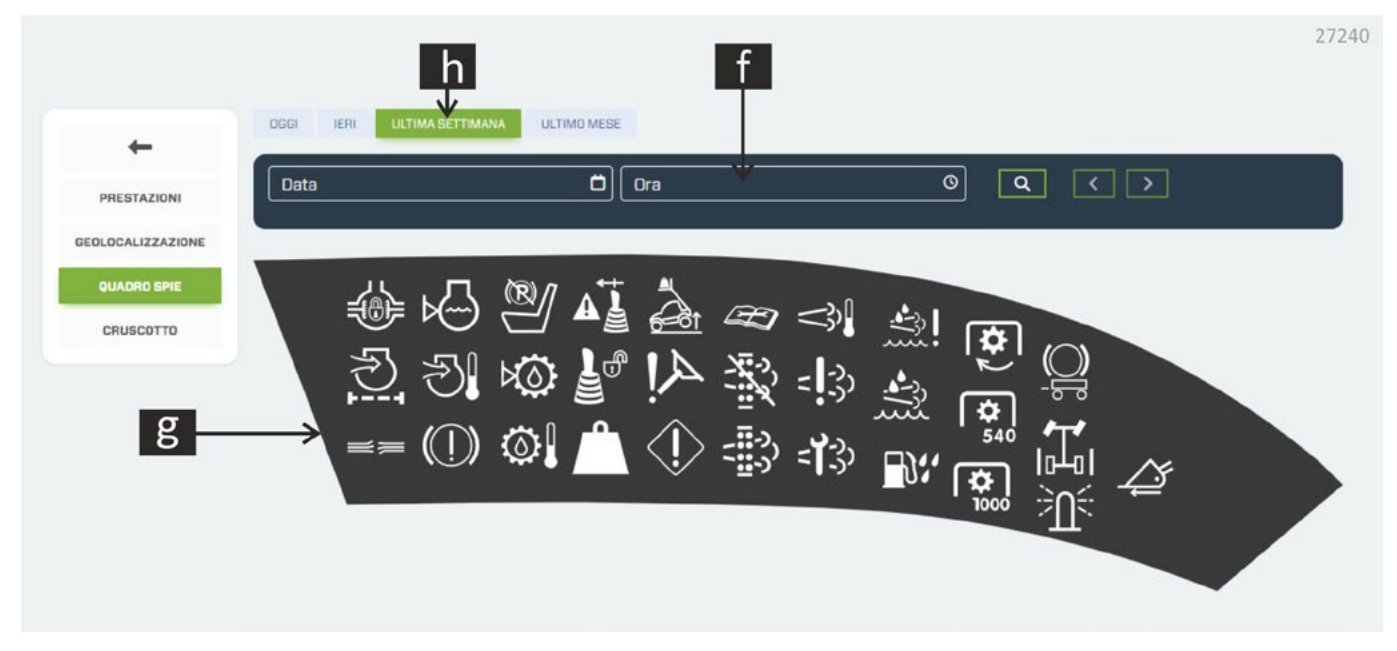

#### f. Natychmiastowe wyszukiwanie

Wyświetlanie danych w czasie rzeczywistym.

#### g. Kontrolki

Wybrać kontrolkę, aby sprawdzić historię stanu i sygnalizacji.

#### h. Wyszukiwanie przedziału czasowego

Filtr wyszukiwania dla określonego przedziału czasu.

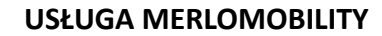

M1m

#### DESKA ROZDZIELCZA

Deska rozdzielcza pokazuje te same wskaźniki, które są widoczne na maszynie. Dzięki możliwości badania trendu w czasie, możliwe jest przeprowadzenie dogłębnych analiz nietypowych sygnałów lub prześledzenie przyczyny usterki.

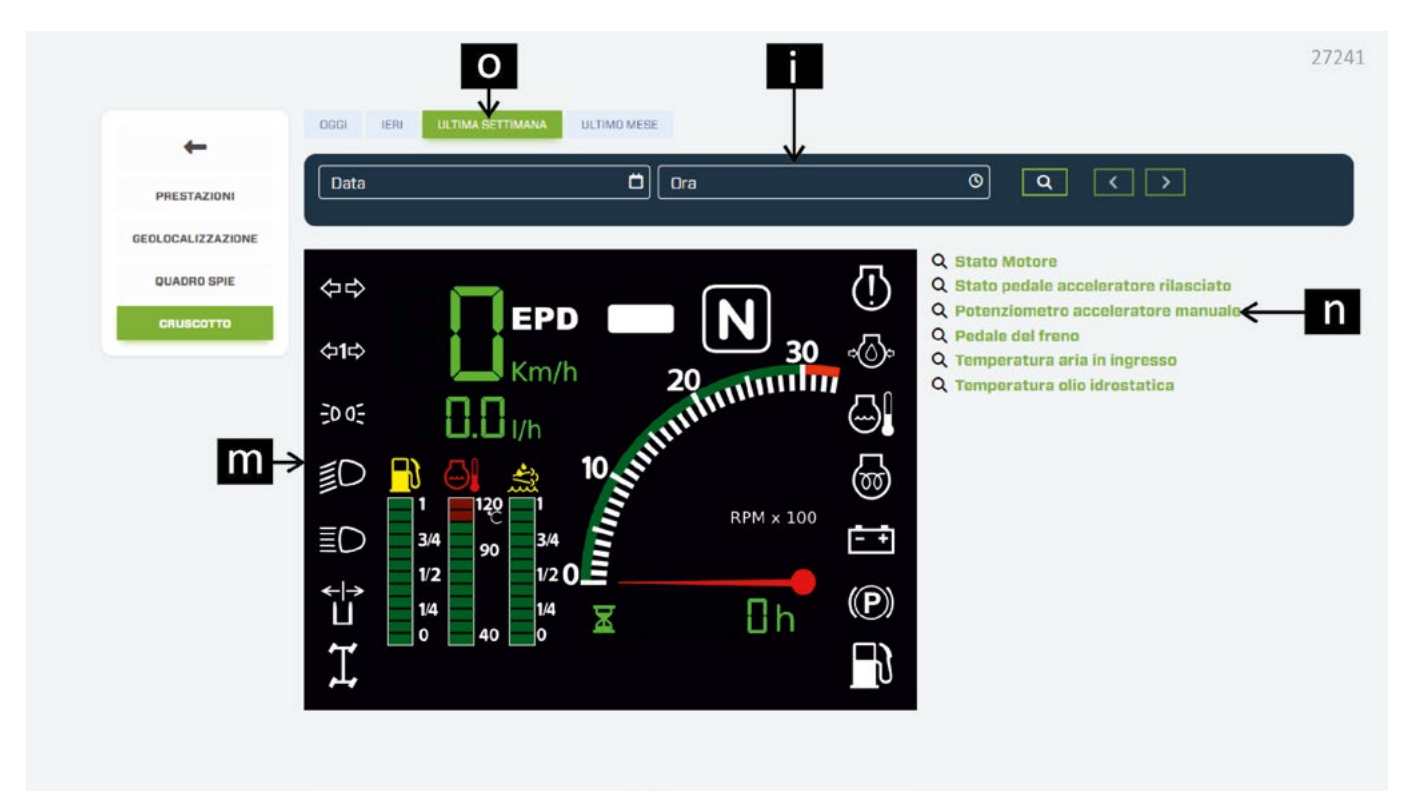

#### i. Natychmiastowe wyszukiwanie

Wyświetlanie danych w czasie rzeczywistym.

#### m. Kontrolki i wskaźniki na desce rozdzielczej

Wybrać kontrolkę lub wskaźnik, aby sprawdzić historię stanu i sygnalizacji.

#### n. Dodatkowe wskaźniki

Wybrać wskaźnik, aby sprawdzić historię stanu i sygnalizacji.

#### o. Wyszukiwanie przedziału czasowego

Filtr wyszukiwania dla określonego przedziału czasu.

#### 6. TCO

Informacje o TCO (Total Cost Ownership) w celu obliczenia wszystkich kosztów cyklu życia maszyny.

| M                                |                |                       |   |               |   | Anagrafiche - 🔻 🔻 | <b>2</b> - <sup>27237</sup> |
|----------------------------------|----------------|-----------------------|---|---------------|---|-------------------|-----------------------------|
| Veicolo / TCO                    |                |                       |   |               |   |                   |                             |
| P40.13 PLUS 1<br>16/10/2023 12:4 | D Gag          | q                     |   | r             |   | S                 |                             |
| Prezzo d'ad                      | ¥<br>cquisto € | Assicurazione annuale | € | Tasse annuali | € | Costo carburante  | €/L                         |
| t -> Costo urea -                | ≎ €/L          |                       |   |               |   |                   |                             |
| Ceasin                           | 0              |                       |   |               |   |                   |                             |
| U -> Durata leas                 | sing Mesi      | Tasso d'interesse     | % | Anticipo      | € |                   |                             |
| CALCOLA                          |                |                       |   |               |   |                   |                             |
|                                  |                | V                     |   | vv            |   |                   |                             |

- p. Cena zakupu maszyny (jeśli ta wartość nie jest znana, system automatycznie wprowadzi cenę katalogową maszyny).
- q. Koszt rocznego ubezpieczenia (w euro).
- r. Koszt opłat rocznych (w zależności od kraju użytkowania) (w euro).
- s. koszt paliwa (wyrażony w €/l).
- t. koszt mocznika (wyrażony w €/l).
- u. okres leasingu (wyrażony w miesiącach).
- **v.** stopa procentowa (%).

w. zaliczka (€).

Po wprowadzeniu wszystkich wymaganych danych nacisnąć przycisk OBLICZ; system sporządza zestawienie kosztów i wyświetla je w tabeli i na wykresie.

#### UWAGA! Poniższa ilustracja jest przykładem kalkulacji TCO i nie odzwierciedla rzeczywistych wartości maszyny.

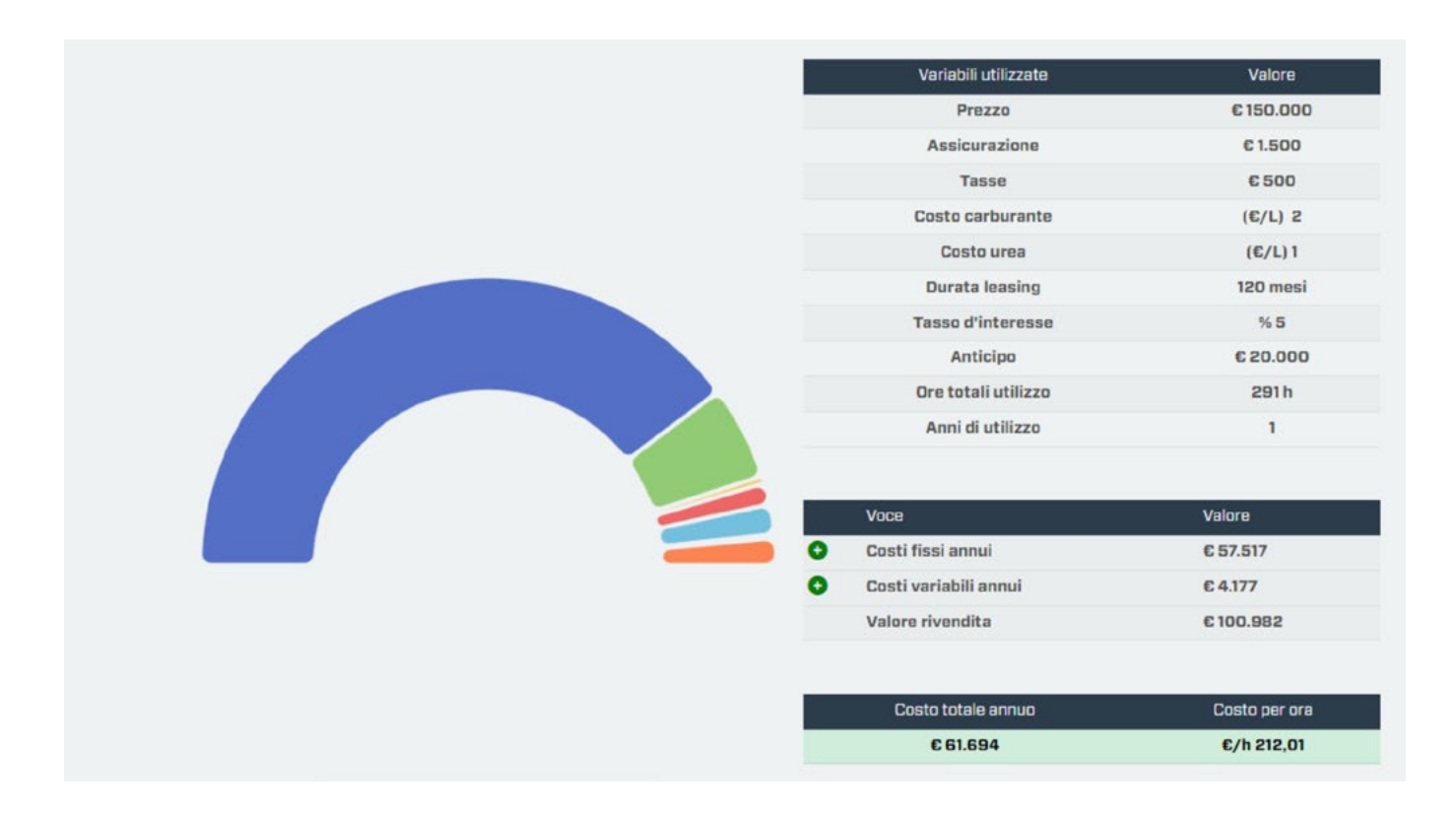

# WAŻNE

Całkowity koszt posiadania (Total Cost of Ownership) obliczony przy użyciu aplikacji ma charakter wyłącznie orientacyjny. Obliczonych wartości nie należy wykorzystywać do raportów lub dokumentów o charakterze urzędowym.

Merlo SpA nie ponosi żadnej odpowiedzialności za możliwe niedokładności w obliczeniach, usterki oprogramowania, nieprawidłowości zależne od serwera witryny lub przeglądarki użytkownika, jak również za wszelkiego rodzaju usterki techniczne, modyfikacje oprogramowania oraz za przerwanie lub zawieszenie działania usługi.

Aby uzyskać dokładniejszą kalkulację, zaleca się wpisanie parametrów wymaganych do obliczenia całkowitego kosztu posiadania (Total Cost of Ownership). Niemniej jednak wynik obliczeń można otrzymać, pozostawiając puste pola; w takim przypadku obliczenie zostanie opracowane z uwzględnieniem domyślnych parametrów ustalonych na podstawie doświadczeń firmy Merlo.

Współczynnik TCO maszyny nie jest zapamiętywany, więc przy każdym obliczaniu należy ponownie wprowadzić parametry.

M1m

Informacje o silniku zainstalowanym w maszynie.

• DANE TECHNICZNE

Ta sekcja zawiera dane silnika zainstalowanego w maszynie:

- Producent.
- Kod silnika.
- Numer seryjny.
- Pojemność skokowa.
- Moc.
- Maksymalny moment obrotowy

Jeśli jest zainstalowany, podane są również dane techniczne systemu obróbki spalin:

- Katalizator utleniający do silników Diesla.
- Filtr cząstek stałych.
- Redukcja katalityczna UREA.

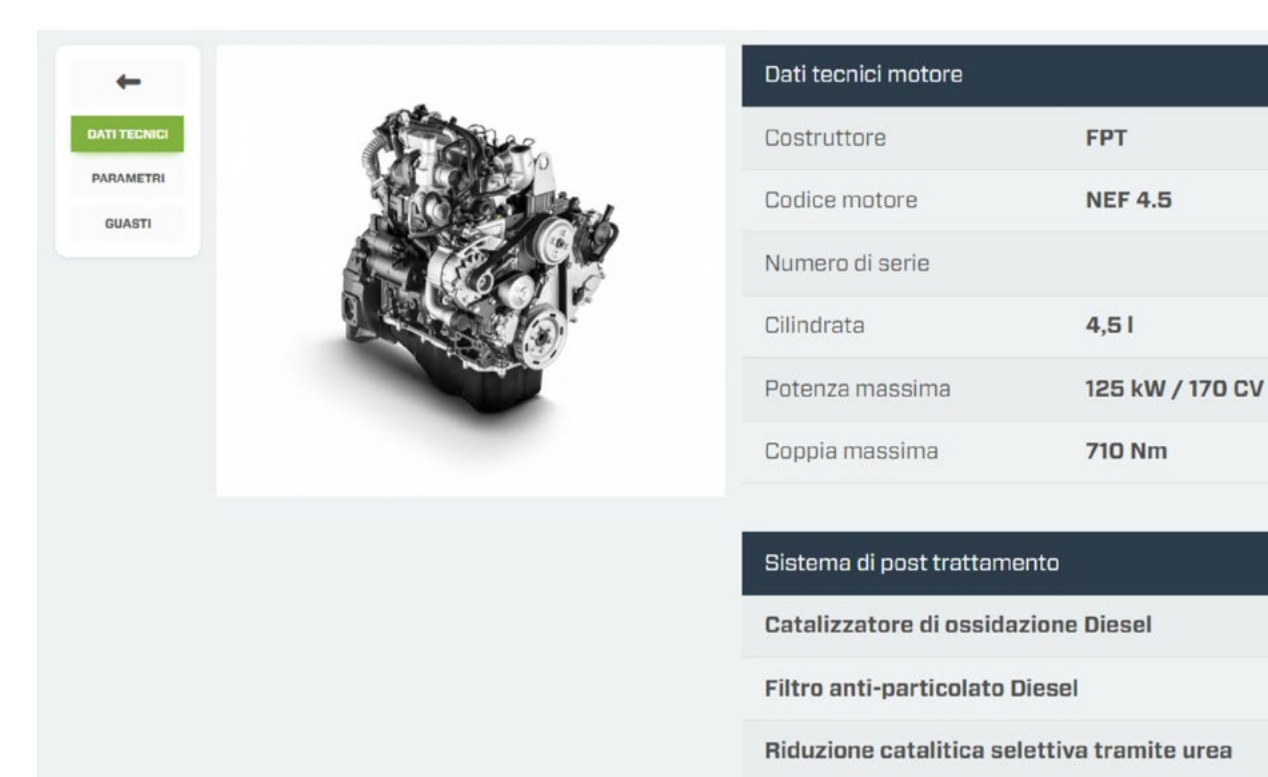

LUM00817 [M1m-MERLOMOBILITY-D]

27242

M1m

| M1m                 |                                                                                                    |                   | USŁUGA MERLOMOBILITY                      |       |
|---------------------|----------------------------------------------------------------------------------------------------|-------------------|-------------------------------------------|-------|
| • PARAMET           | RY                                                                                                    |                   |                                           |       |
| -<br>DATI TECNICI   | Stato motore                                                                                                    | Giri motore (rpm) | Velocità Macchina                         |       |
| PARAMETRI<br>GUASTI | Temperatura aria aspirazione                                                                                         | <b>.</b>          | Temperatura liquido raffreddamento motore |       |
|                     | Dal         Al         24/01/2024         Q           066i         IERI         ULTIMA SETTIMANA         ULTIMO MESE |                   |                                           |       |
|                     |                                                                                                    |                   | 2                                         | 27243 |

Wybrać przedział czasu, który ma być monitorowany, a następnie typ wyświetlanych informacji:

- Stan silnika.
- Obr./min silnika.
- Prędkość maszyny.
- Temperatura powietrza dolotowego.
- Temperatura płynu chłodzącego silnik.

System wyświetli wyniki wyszukiwania w formacie graficznym.

#### • USTERKI

|              | ECU name | Data                | SPN | FMI | Occurrence count | 27246 |
|--------------|----------|---------------------|-----|-----|------------------|-------|
| +            |          | 12.01.2024 15:20:00 | 158 | 18  | 127              |       |
| DATI TECNICI |          | 12.01.2024 15:20:00 | 158 | 18  | 127              |       |
|              |          | 12.01.2024 15:20:00 | 158 | 18  | 127              |       |
| PARAMETRI    |          | 12.01.2024 15:20:00 | 158 | 18  | 127              |       |
| GUASTI       |          | 12.01.2024 15:20:00 | 158 | 18  | 127              |       |
|              |          | 12.01.2024 13:44:00 | D   | O   | 0                |       |
|              |          | 12.01.2024 13:44:00 | 0   | 0   | D                |       |
|              |          | 12.01.2024 13:35:00 | D   | 0   | 0                |       |
|              |          | 12.01.2024 13:34:00 | 0   | 0   | D                |       |

Panel wyświetlający wykryte błędy silnika i zapisane w centralce.

#### 8. Geometria

Wyświetlanie danych maszyny w czasie rzeczywistym (tylko gdy silnik pracuje, a firmware centralki jest aktualny) lub przy ostatnim połączeniu wykonanym w dniu podanym pod modelem maszyny.

Aby wyświetlić dane w czasie rzeczywistym na różnych ekranach, nacisnąć pomarańczowy przycisk 📀 znajdujący się w prawym dolnym rogu ekranu.

DANE WYSIĘGNIKA

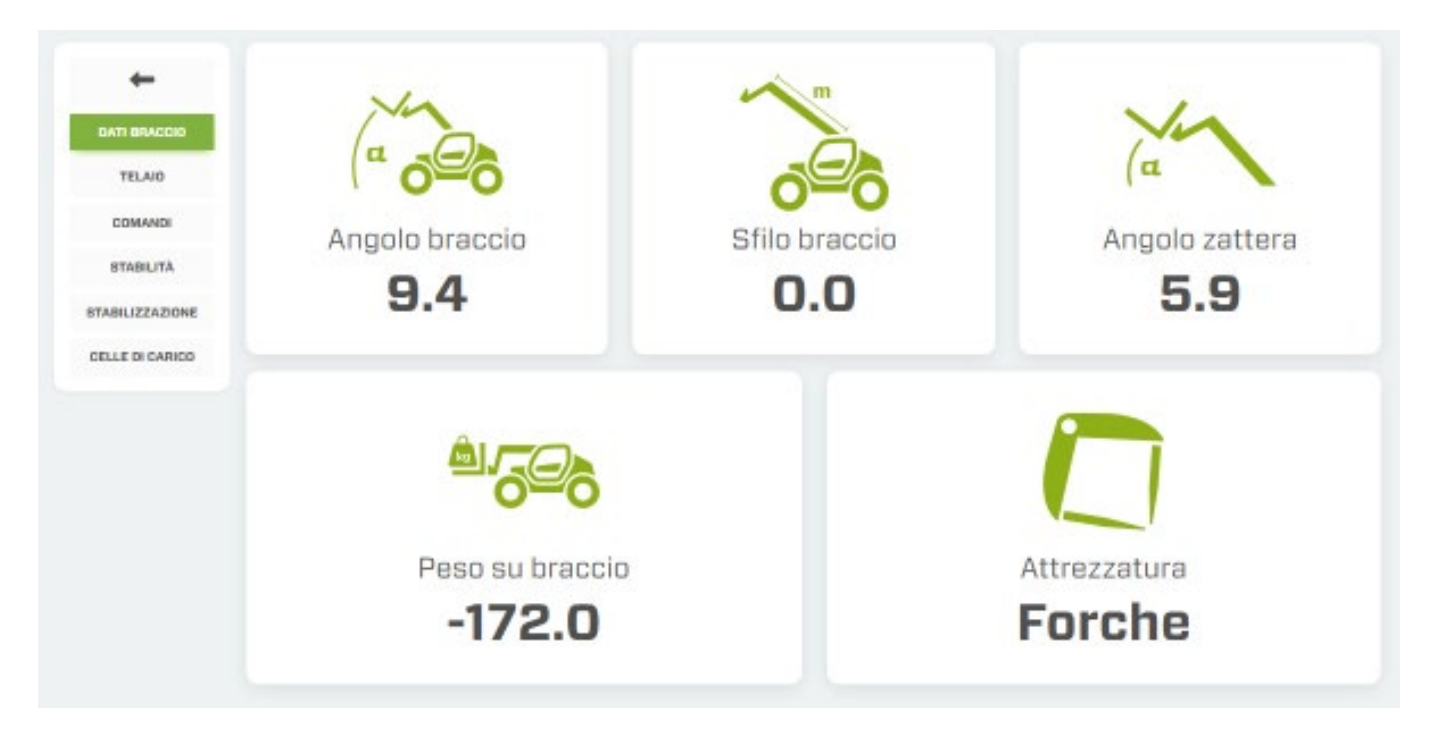

- Kąt podnoszenia wysięgnika teleskopowego (wyrażony w stopniach).
- Wysunięcie wysięgnika teleskopowego (w metrach).
- Kąt nachylenia karetki (wyrażony w stopniach).
- Ciężar podniesiony na osprzęcie zainstalowanym na karetce (wyrażony w kg).
- Osprzęt zainstalowany na karetce.

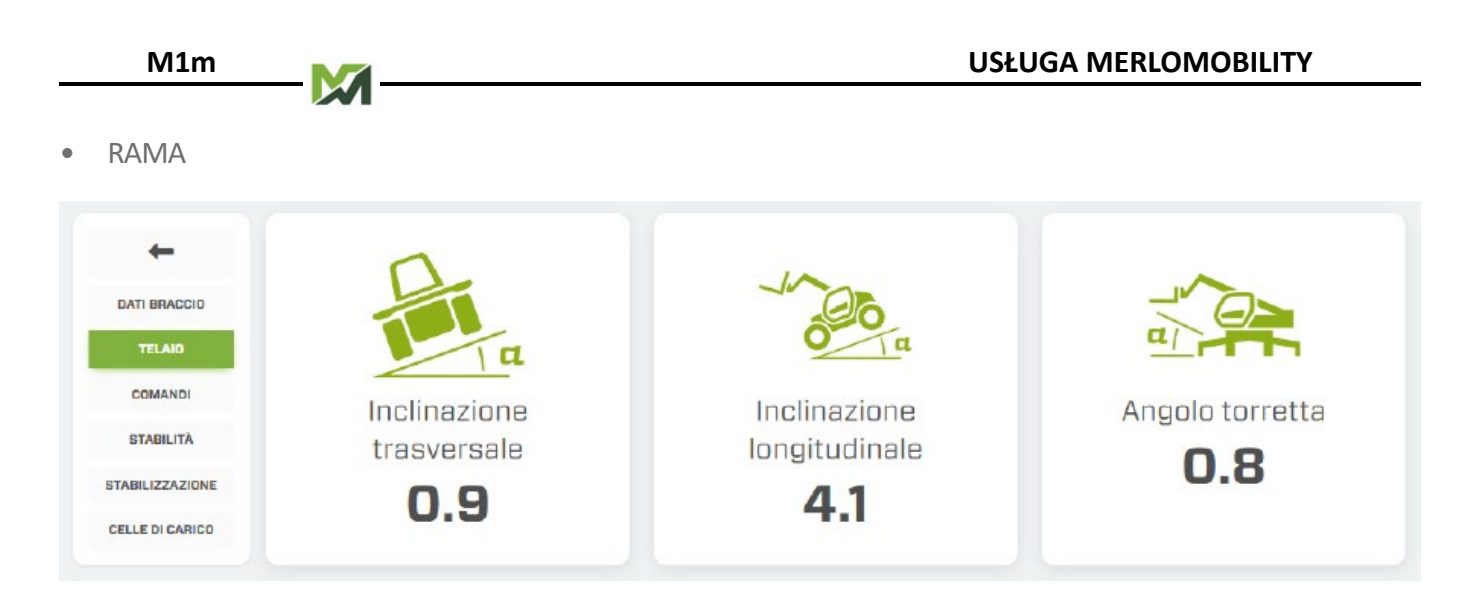

- Nachylenie poprzeczne (wyrażone w stopniach).
- Nachylenie wzdłużne (wyrażone w stopniach).
- Kąt obrotu wieżyczki (tylko dla modeli ROTO) (wyrażony w stopniach).

#### ELEMENTY STEROWANIA

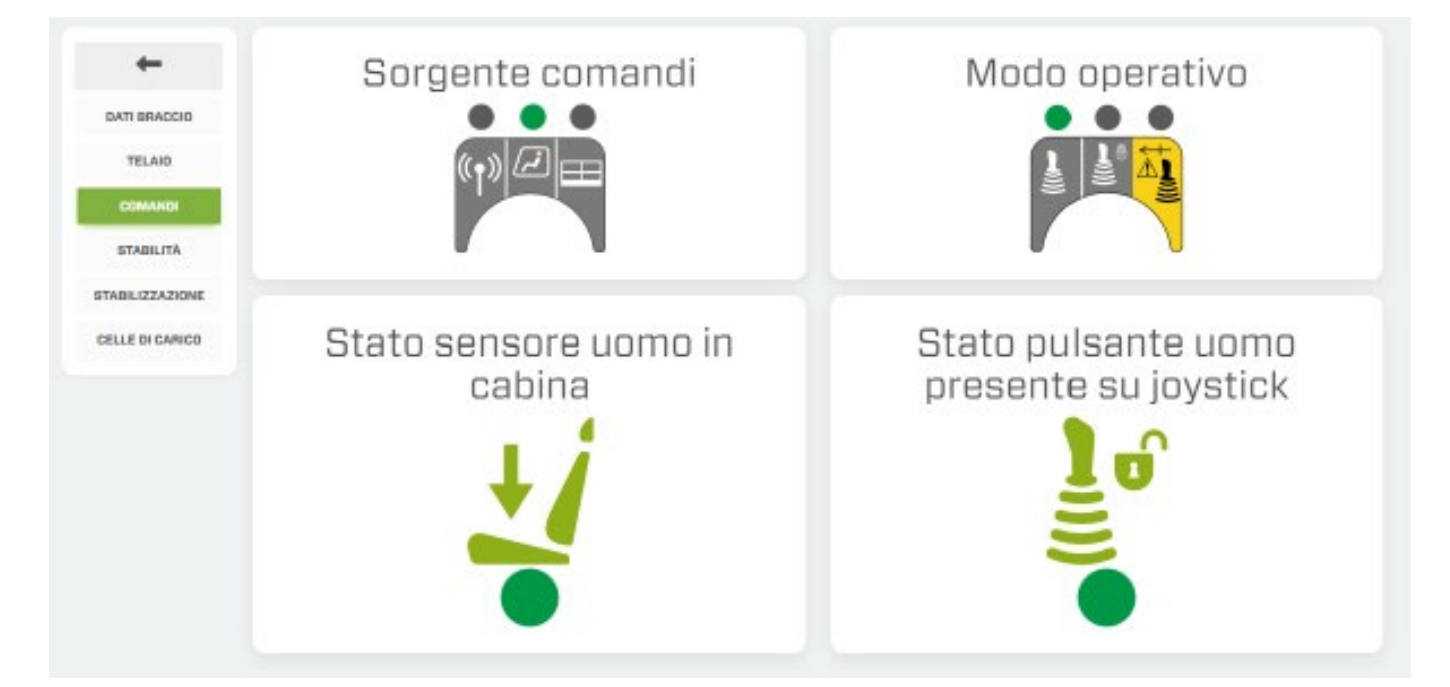

- Pozycja PRZEŁĄCZNIKA ŹRÓDŁA STEROWANIA
- Pozycja PRZEŁĄCZNIKA TRYBU PRACY
- Kontrolka obecności człowieka na fotelu.
- Kontrolka włączenia sterowania joystickiem.

• STABILNOŚĆ

| COMANDE<br>BTABILIZZAZIONE | Indice stabilità          | Peso su braccio (kg)<br>-172<br>Peso massimo sollevabile (kg)<br>7776 |
|----------------------------|---------------------------|-----------------------------------------------------------------------|
| GELLE DI CARICO            | Sovraccarico attrezzatura | Ribaltamento                                                          |

- Sygnalizacja świetlna stabilności.
- Pasek informacji o udźwigu maszyny (wyrażony w kg)
- Kontrolka przeciążenia osprzętu.
- Kontrolka systemu przeciw wywróceniowego.
- STABILIZACJA

| DATI BRACCIO<br>TELAIO | Stato macchina<br>In<br>stabilizzazi | Abilitazione<br>comando d<br>autostabilizzaz | al<br>i<br>ione | Blocco<br>car | ro ba | ensi<br>ase | oni |
|------------------------|--------------------------------------|----------------------------------------------|-----------------|---------------|-------|-------------|-----|
| COMANDI                | SLAUIIZZAZI                          | ∑•                                           |                 |               |       |             |     |
| STABILITÀ              | Ulle                                 |                                              |                 |               |       |             |     |
| ELLE DI CARICO         | - Alterna                            | Ar                                           | ngolo macch     | ina           |       |             |     |
|                        | 3                                    |                                              |                 | 1             | З     | З           | 4   |
|                        |                                      | Gomma sollevata                              | 0               | •             |       | •           |     |
|                        |                                      | Stabilizzatore esteso                        | ¢DE-            | •             | •     | •           | •   |

Informacje wyświetlane na tym ekranie są dostępne tylko dla maszyn wyposażonych w stabilizatory.

- Stan maszyny.
- Włączanie poleceń automatycznej stabilizacji.
- Blok zawieszenia wózka podstawowego (tylko modele ROTO)
- Pozycjonowanie kół/stabilizatorów.

| M1m | M | USŁUGA MERLOMOBILITY |
|-----|---|----------------------|
|     |   |                      |

• OGNIWA OBCIĄŻNIKOWE

| ÷            |                             | uA     | uВ   |                               | uА   | uB   |
|--------------|-----------------------------|--------|------|-------------------------------|------|------|
|              | Offset cella stabilizzatore | 53.0   | 45.0 | Offset cella stabilizzatore 2 | 56.0 | 48.0 |
|              | Carico cella stabilizzatore | I 1.0  | 1.0  | Carico cella stabilizzatore 2 | 1.0  | 1.0  |
| TELAID       |                             | цА     | uВ   |                               | uА   | uB   |
| COMANDI      | Offset cella stabilizzatore | a 49.0 | 46.0 | Offset cella stabilizzatore 4 | 50.0 | 45.0 |
| STABILITA    | Carico cella stabilizzatore | 3 1.0  | 1.0  | Carico cella stabilizzatore 4 | 1.0  | 1.0  |
| BILIZZAZIONE |                             |        |      |                               |      |      |
|              |                             |        |      |                               |      |      |

- Dane dotyczące przesunięć ogniw obciążnikowych.

#### 9. Konserwacja

Monitorowanie powiadomień dotyczących konserwacji okresowej.

Zapoznać się z instrukcjami w PUNKCIE 5 – UŻYTKOWANIE w paragrafie KONSERWACJA.

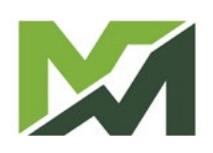

Floty

Na tej stronie wyświetlają się osiągi maszyn należących do floty, w określonym przedziale czasowym.

Nacisnąć przycisk 🔽 w prawym dolnym rogu strony, aby otworzyć panel wyszukiwania pojazdów. Teraz możliwe jest filtrowanie wyszukiwania według określonych parametrów:

| ç                   | Seleziona veicoli con |   |
|---------------------|-----------------------|---|
| Ricerca avanzata    |                       | × |
| OGGI IERI ULTIMA SE | TTIMANA ULTIMO MESE   |   |
| SAV                 |                       |   |

- **1.** Wybór ram czasowych wyszukiwania.
- 2. Numer SAV.
- **3.** Kraj.
- 4. Rodzina maszyn.

Potwierdzić wybór za pomocą przycisku [W]; system wyświetli ekran z listą wyszukanych maszyn. Aby opuścić ekran, nacisnąć przycisk [X].

| USŁUGA MERLON       | IOBILITY  |                                 | M       | M1m |
|---------------------|-----------|---------------------------------|---------|-----|
| Home / Sommand Note |           |                                 |         |     |
|                     | ٢         |                                 |         |     |
|                     | 11.198 h  | 36.169 L                        | 3,4 L/h |     |
|                     | <u> 0</u> | 26%                             |         |     |
|                     | 600       | 55%                             |         |     |
|                     |           | 19 %                            |         |     |
|                     |           |                                 |         |     |
|                     |           | Riepilogo selezione             |         |     |
|                     | Pt        | eriodo: 17/01/2024 - 24/01/2024 | ·       |     |

Na tym ekranie wyświetlają się:

- Godziny pracy silnika.
- Całkowite zużycie paliwa (wyrażone w litrach).
- Zużycie godzinowe (wyrażone w litrach/h).
- Procentowe wykorzystanie maszyn w trybie statycznym, dynamicznym i użycie wysięgnika.

M1m

#### Logistyka

Funkcja lokalizacji wszystkich pojazdów we flocie użytkownika, oznaczonych ikoną oraz lokalizacja wszystkich dystrybutorów lub dealerów na danym obszarze, oznaczonych ikoną .

Ikony maszyny są wyświetlane w kolorach, które identyfikują stan silnika podczas ostatniego połączenia z centralką:

- kolor zielony: silnik uruchomiony.
- kolor czerwony: Silnik jest wyłączony.

Wybrać maszynę, aby wyświetlić ekran informacji o pojeździe.

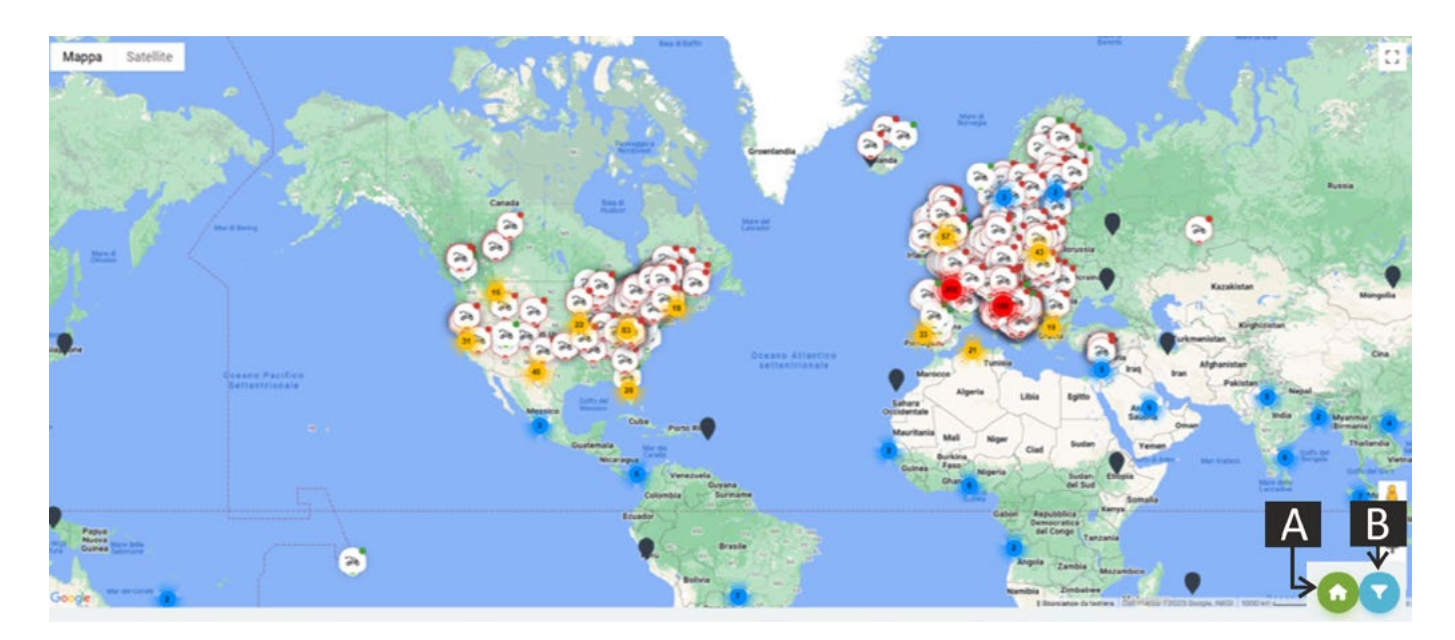

W prawym dolnym rogu strony znajdują się dwa przyciski:

- (A): włączanie/wyłączanie lokalizacji dystrybutorów lub dealerów.
- (B): włączanie panelu filtra wyszukiwania (następne zdjęcie).

| Bozzoło<br>Beifore                               | Ricerca avanzata        |                    | KOMO TO X    | Torre               |
|--------------------------------------------------|-------------------------|--------------------|--------------|---------------------|
| Mantovano Gaz<br>Rivarolo Commessaggio<br>del Re | SAV                     | X- Sconosciuto     | \$           | VENETO<br>LOMBARDIA |
| Sabbioneta                                       | 2                       |                    | MPOSTA DERCA | allo Serm           |
| Cicomoscano                                      | Desolo Luzzaro Palidano | Gonzaga<br>Bendano |              | LOMBARDIA           |

- 1. Numer SAV.
- 2. Rodzina maszyn.
- **3.** Kraj.

Potwierdzić swoje wybory przyciskiem [W] lub wyjść z ekranu, naciskając przycisk [X].

#### Tablica ogłoszeń

Na tej stronie wyświetlane są wszystkie powiadomienia dotyczące maszyn.

|                                                                                                    | Anagrafiche 🗸 🔻 🗸 27259                           |
|----------------------------------------------------------------------------------------------------|---------------------------------------------------|
| Home / Bacheca avvisi                                                                                     |                                                   |
| Visualizza la descrizione posizionando il cursore sul titolo<br>Copia la descrizione cliccando sul titolo |                                                   |
| elarm 1697557260000                                                                                       | əlarm 1697556420000                               |
| <b>TF38.10CS-145</b><br>D225323                                                                           | ROTO50.35SPLUSEE4-CVT                             |
| Sistema controllo emissioni (pulizia)                                                                     | Livello basso olio trasmissione                   |
| plarm 1697554980000                                                                                       | alarm 1697554860000                               |
|                                                                                                    |                                                   |
| Sistema controllo emissioni (temperatura elevata)                                                         | Sistema controllo emissioni (temperatura elevata) |
| plarm 1697554800000                                                                                       | alarm 1697554620000                               |
|                                                                                                    |                                                   |
| Sistema controllo emissioni (temperatura elevata)                                                         | Sistema controllo emissioni (temperatura elevata) |

Ogłoszenia obejmują następujące zagadnienia

- Konserwacja zwyczajna maszyny.
- Możliwe problemy/usterki maszyn.
- Prawidłowe użytkowanie maszyn należących do floty.

W każdym powiadomieniu podane zostaną następujące dane:

- Model.
- Numer SAV.
- Kategoria powiadomienia.
- Tytuł powiadomienia.
- Opis.
- Data i godzina.

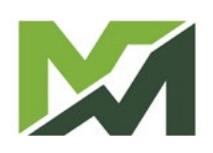

#### Moje konto

Na tej stronie wyświetlane są dane osobowe i rejestr zalogowanego użytkownika.

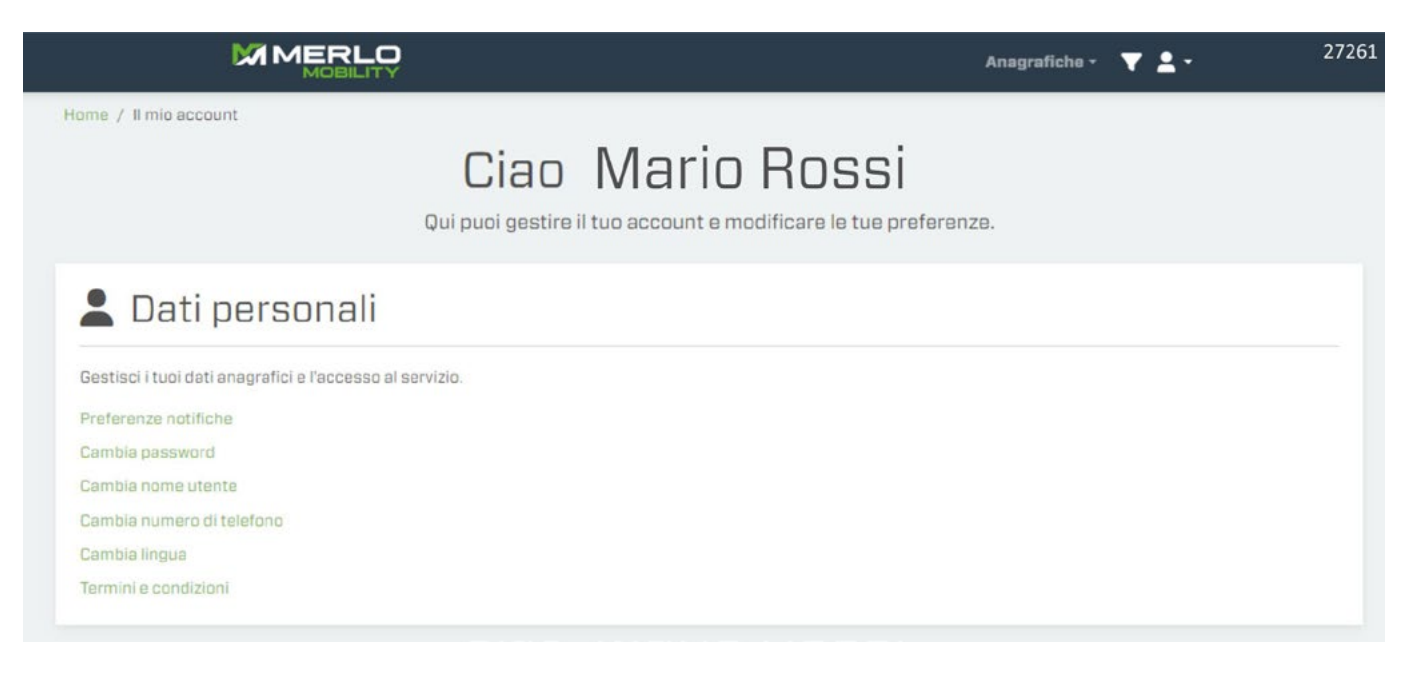

- Preferencje powiadomień.
- Zmiana hasła.
- Zmiana nazwy użytkownika.
- Zmiana numeru telefonu.
- Zmiana języka.
- Zasady i warunki.

## Protokół przesyłania danych

System MerloMobility obsługuje protokół przesyłania danych pomiędzy różnymi platformami logistycznymi zwany REST (Representational State Transfer). Więcej informacji i szczegółów technicznych można znaleźć na stronie *www.merlo.com*, na której należy kliknąć DEVELOPER na dole strony.

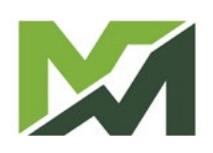